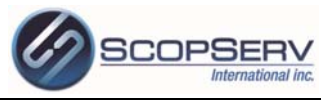

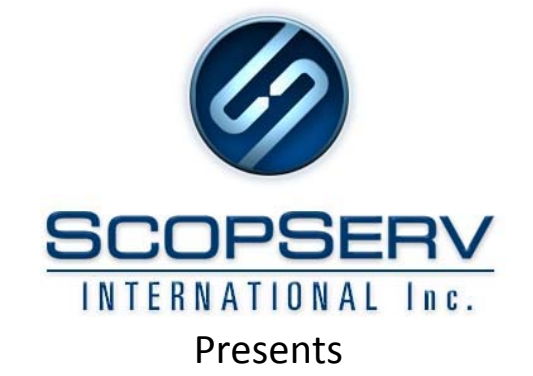

## ScopSTATS 🔛

And

# ScopSWITCH

## **Base documentation**

Par:Internal docTitle:Internal docDate production:September 12<sup>th</sup> 2011Date revised :November 17<sup>th</sup> 2011

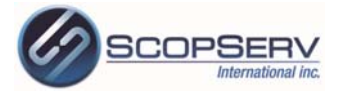

### **Direct Login page**

You can log to ScopSTATS and ScopSWITCH directly using by going to this URL in your favorite browser : <u>http://<your-pbx>:5555/reports/</u>

| Firefox 🔻           |                                                          |                  |
|---------------------|----------------------------------------------------------|------------------|
| Ø http://192.168.99 | 9US&mode=telephony +                                     | ▼                |
| sco                 | opservPBX:5555/reports/ - C                              | ogle 👂 🍙 💽•      |
|                     |                                                          | Anterest Copserv |
|                     | A Welcome to ScopSTATS!                                  |                  |
|                     | Username:<br>Password:<br>Language: @ English © Français |                  |
|                     | C Log me in!                                             |                  |
|                     |                                                          |                  |

Or, if you are already logged in, you will get directly to the ScopSWITCH panel.

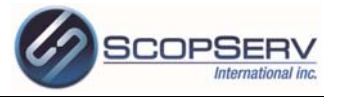

### What is a ScopSWITCH panel?

A ScopSWITCH panel allow you to :

- Live Monitoring of Extensions Status (Phone, Agent, Hotdesk).
- Live Monitoring of Trunks Status (VoIP Accounts, Analog/Digital Channels).
- Live Monitoring of Conferences Status.
- Live Monitoring of ACD Queues Status.
- Live Monitoring of Voicemail Mailboxes.
- Live Monitoring of Call Parking Extensions.
- Live Monitoring of Active Calls.
- Live Control on Active Calls using the Virtual Phone.

A ScopSWITCH panel look like this :

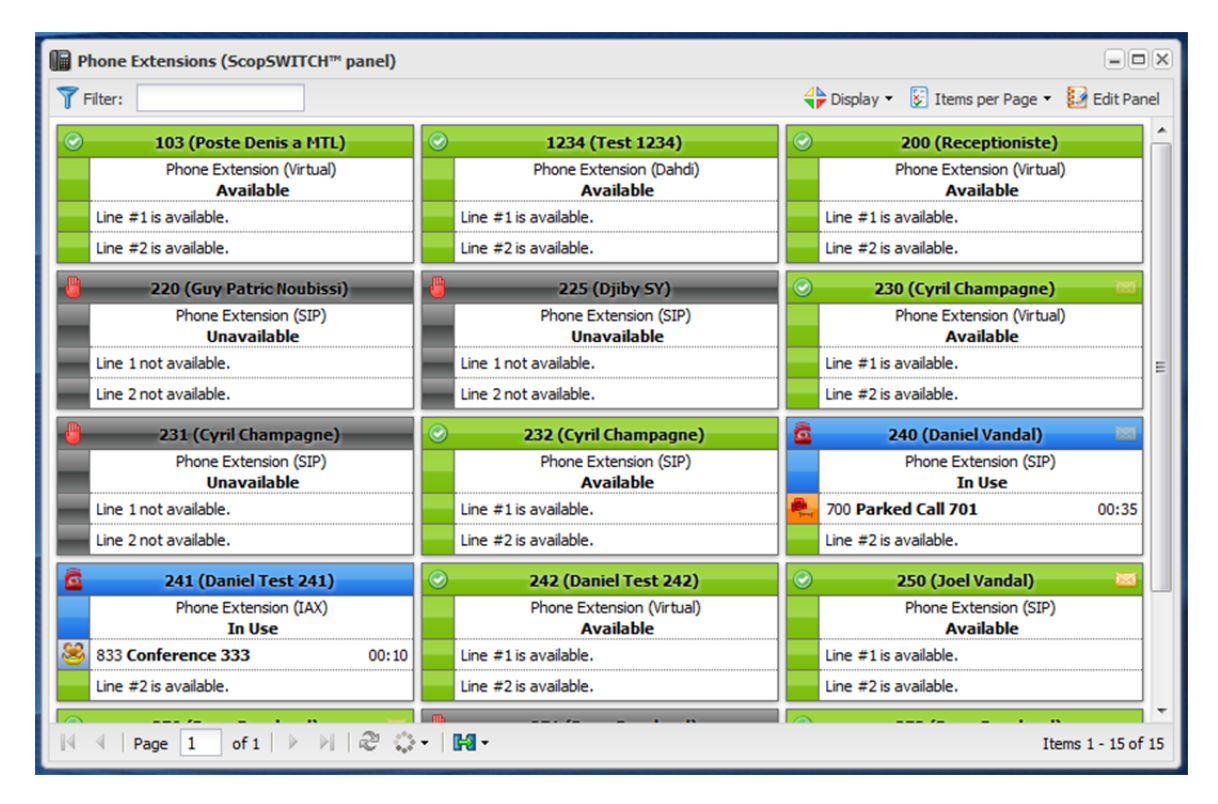

You can customize the display options to show only what you want. You can also display up to 4 active lines.

The items per page option allow you to set how many items is displayed at the same time in a ScopSWITCH panel. The Automatic Page Switch interval selection allows you to set at which speed (in seconds) the page are switched.

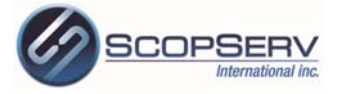

### How to setup your first ScopSWITCH panel

| 🕎 ScopSWITCH Panels                                                         |                 |       |
|-----------------------------------------------------------------------------|-----------------|-------|
| C Manage Panels                                                             | Tilter:         |       |
| You have no ScopSWITCH™ panels.                                             |                 |       |
| You can manage and add new panels by clicking on the 'Manage Panels' button | in the toolbar. |       |
|                                                                             |                 |       |
|                                                                             |                 |       |
|                                                                             |                 |       |
|                                                                             |                 |       |
|                                                                             |                 |       |
|                                                                             |                 |       |
|                                                                             |                 |       |
|                                                                             |                 |       |
|                                                                             |                 |       |
|                                                                             |                 |       |
|                                                                             |                 |       |
|                                                                             | Refresh 🗱       | Close |

To add a new panel, open the **ScopSwitch Panels Manager** by clicking on 'Manage Panels' button.

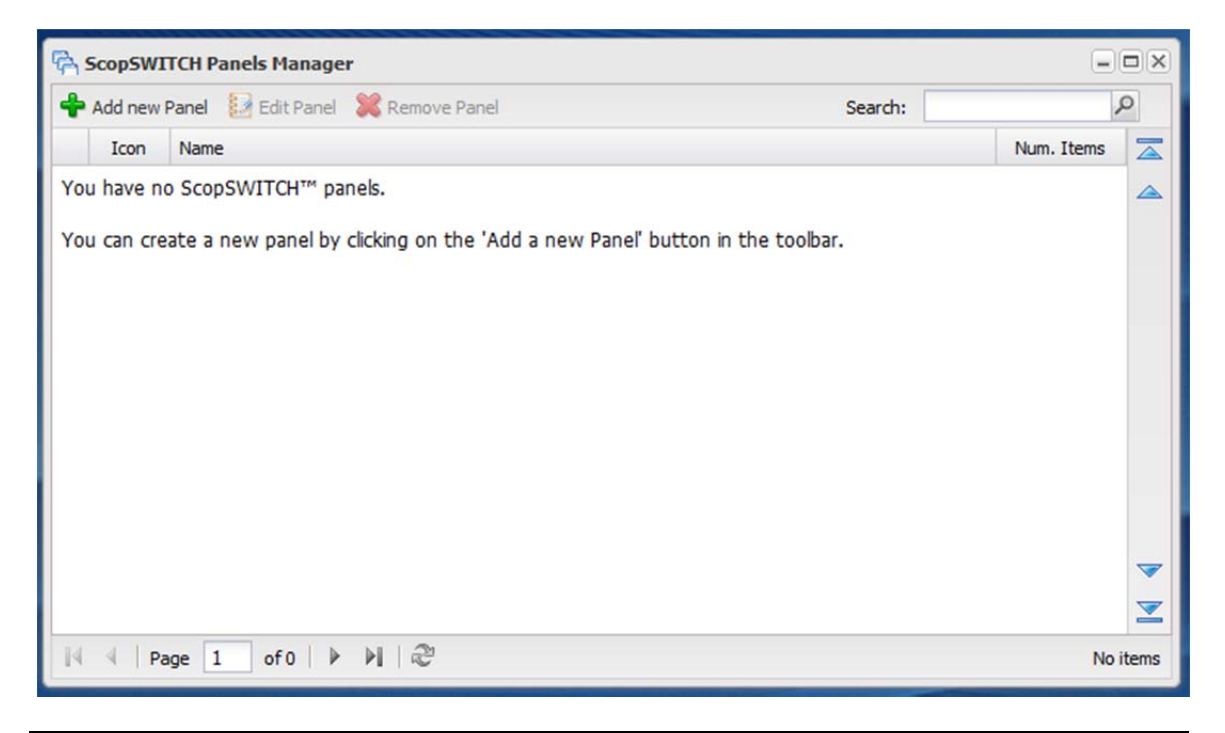

417 Boul. Binette St-Eustache, Québec J7P 5N6 Tél : 514-373-8103 Fax : 450-491-3035 www.scopserv.com Page 4 / 10

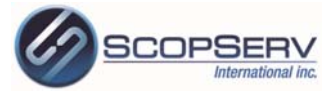

Once you are in the **ScopSwitch Panels Manager**, you can now create a new panel by clicking on the 'Add a new Panel' button in the toolbar. This will open the **ScopSwitch Panel Editor** in a new window.

| 🛟 Scop              | SWITCH Panel Editor                                                   |              |            |          |
|---------------------|-----------------------------------------------------------------------|--------------|------------|----------|
| Name:               | E Icon 🗸                                                              |              | 骨 Add Item | 💢 Remove |
| This Sc             | opSWITCH™ panel is empty.                                             |              |            |          |
| You car<br>toolbar. | n add items to this panel by clicking on the 'Add Item' button in the | ▲<br>▼       |            |          |
|                     |                                                                       | $\mathbf{Z}$ |            |          |
|                     |                                                                       |              | 💾 Save     | X Cancel |

Once you are in the ScopSWITCH Panel Editor, you have the options to :

- Specify the panel name.
- Select the panel icon.
- Add new items by clicking on the 'Add Item' button.
- Remove one or multiple selected items by clicking on the 'Remove' button.
- Move one or multiple selected items by cliking on the positioning arrows.

Clicking on the 'Add Item' button will open the **ScopSWITCH Panel Items Selector** which allow you to select one or multiple items to add to your ScopSWITCH panel.

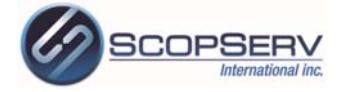

A panel with items would look like this :

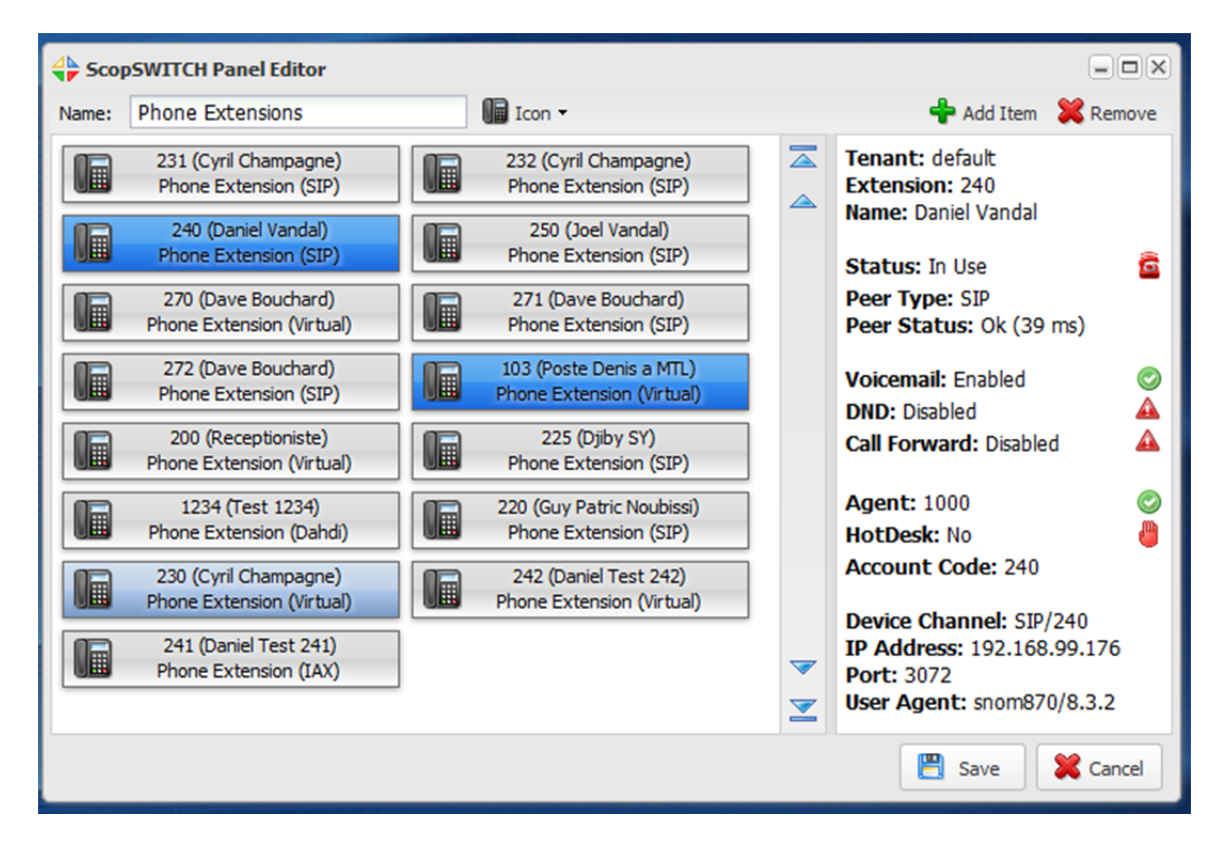

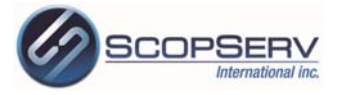

| III Virtual Phone (ScopSWITCH™) × |                                                          |        |  |  |
|-----------------------------------|----------------------------------------------------------|--------|--|--|
| 6                                 | 240 (Daniel Vandal)     Phone Extension (SIP)     In Use |        |  |  |
| 2 🔹                               | 🤱 🚳 🛤 🥥                                                  |        |  |  |
| Active Calls                      | Active Calls                                             |        |  |  |
| 700 Up<br>Parked Call 701 09:24   |                                                          |        |  |  |
| Line #2 is a                      | Line #2 is available.                                    |        |  |  |
| 1                                 | <b>\ / H \$</b> 💩 •                                      |        |  |  |
| Phone Cor                         | Phone Contacts Calls                                     |        |  |  |
|                                   |                                                          |        |  |  |
| 1                                 | 2 ABC                                                    | 3 DEF  |  |  |
| 4 GHI                             | 5 JKL                                                    | 6 MNO  |  |  |
| 7 PQRS                            | 8 TUV                                                    | 9 WXYZ |  |  |
| *                                 | 0 +                                                      | #      |  |  |
| 🐧 Dial 💥 Clear                    |                                                          |        |  |  |
| Auto-Answer                       |                                                          |        |  |  |
| Incoming Call V Outgoing Call     |                                                          |        |  |  |
|                                   |                                                          |        |  |  |

### **The Virtual Phone**

The ScopSWITCH Virtual Phone allows you to control remotely your physical phone and active calls.

There is also a Contacts database to allow quick access to thoses you can to reach easily.

The Calls history allows you to see the calls sent/received on the last 24 hours.

You have calls controls to:

- Answer calls (if phone support auto-answer)
- Hangup calls
- Transfer calls
- Park calls
- Transfer calls to phone extension voicemail
- Record calls

The Phone Keypad allow you to easily make new calls and if you enter text, for example 'scopserv', it will be converted automatically to it numeric equivalent (scopserv -> 72677378).

The Auto-Answer feature only works for supported SIP phones and the options should be enabled in the configuration options of the ScopTel PBX system for the phone extension to be functional.

You can also open the ScopSWITCH Receptionist which can display unlimited active calls in a larger view. This view is accessible by clicking on the arrow icon (>>) on the 'Active Calls' panel.

Theses customized Virtual Phones variants are available for:

- ScopSWITCH Receptionist (Virtual Phone with unlimited active calls)
- VoIP Accounts and Analog/Digital Channels.
- Active Conferences.
- Call Parking extensions.
- ACD Queues.
- Voicemail Mailboxes.

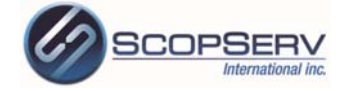

| ScopSWITCH™ Receptionist        |                                                                                                    |            |  |  |  |
|---------------------------------|----------------------------------------------------------------------------------------------------|------------|--|--|--|
| a 240 (Daniel Vandal)           | Active Calls                                                                                                    | « • »      |  |  |  |
| Phone Extension (SIP)<br>In Use | 700         Up         ●           Parked Call 701         09:53         ●         Line #2 is available.         ● | Answer     |  |  |  |
| 🕹 🚳 🛤 🔤 🤤                       | Line #3 is available.                                                                                              | 🧨 Hangup   |  |  |  |
| Phone Contacts Calls            | Line #5 is available.                                                                                              | H Transfer |  |  |  |
|                                 | Line #7 is available.                                                                                              | 🚔 Park     |  |  |  |
|                                 | Line #9 is available.                                                                                              | Send to VM |  |  |  |
| 1 2 ABC 3 DEF                   | Line #11 is available.                                                                                             | Record     |  |  |  |
| 4 GHI 5 JKL 6 MNO               | Line #13 is available.                                                                                             |            |  |  |  |
| 7 PQRS 8 TUV 9 WXYZ             | Line #15 is available.                                                                                             |            |  |  |  |
| * 0+ #                          | Line #17 is available.                                                                                             |            |  |  |  |
| 🕻 Dial 🔀 Clear                  | Line #19 is available.                                                                                             |            |  |  |  |
| Auto-Answer                     | Line #21 is available.                                                                                             |            |  |  |  |
| Incoming Call V Outgoing Call   | Line #23 is available.                                                                                             |            |  |  |  |
| L                               |                                                                                                    | ·          |  |  |  |

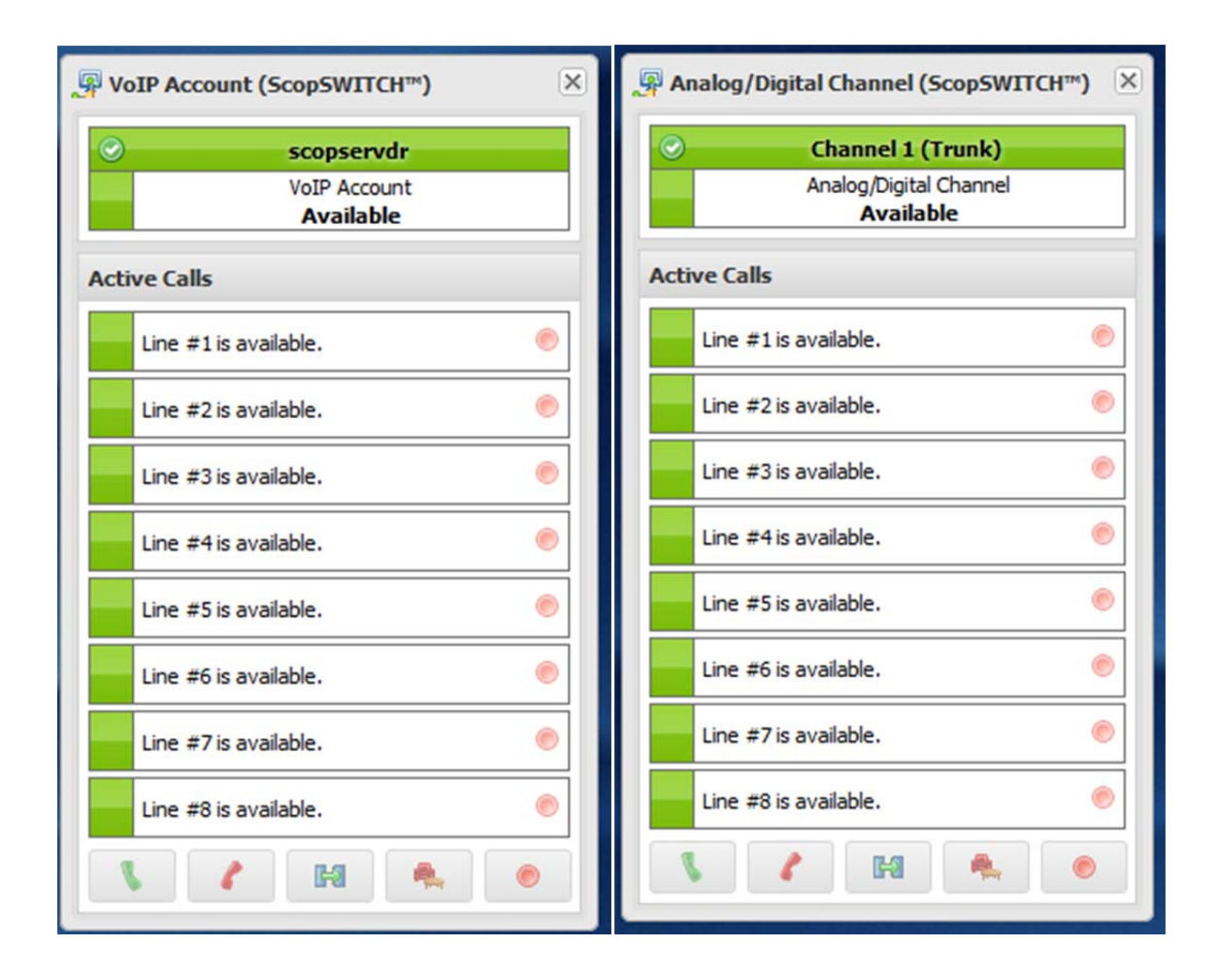

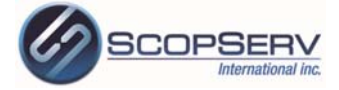

| Gonference Room (ScopSWITCH™)     X   | ACD Queue (ScopSWITCH™) 🛛 🗵                                                                                                    |
|---------------------------------------|----------------------------------------------------------------------------------------------------|
| Conference Room       In Use (1 user) | Omega       Omega         ACD Queue       1 agent in queue         1 agent in queue       Image: Image: Image |
| Current Users                         | Waiting Callers                                                                                                    |
| 241<br>Daniel Test 241 02:25          | 240 Position #1<br>Daniel Vandal 04:13                                                                                                    |
| Line #2 is available.                 | Line #2 is available.                                                                                                    |
| Line #3 is available.                 | Line #3 is available.                                                                                                    |
| Line #4 is available.                 | Line #4 is available.                                                                                                    |
| Line #5 is available.                 | Line #5 is available.                                                                                                    |
| Line #6 is available.                 | Line #6 is available.                                                                                                    |
| Line #7 is available.                 | Line #7 is available.                                                                                                    |
| Line #8 is available.                 | Line #8 is available.                                                                                                    |
|                                       |                                                                                                    |
| Park Lot (ScopSWITCH™) ×              |                                                                                                    |
| Call Parking Available                |                                                                                                    |
| Active Call                           | Proicemail (ScopSWITCH™)                                                                                                    |
| Parklot is available.                 | 250 (Joel Vandal)       Voicemail       4 new, 1 waiting, 0 old                                                                                                    |

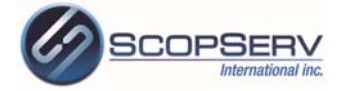

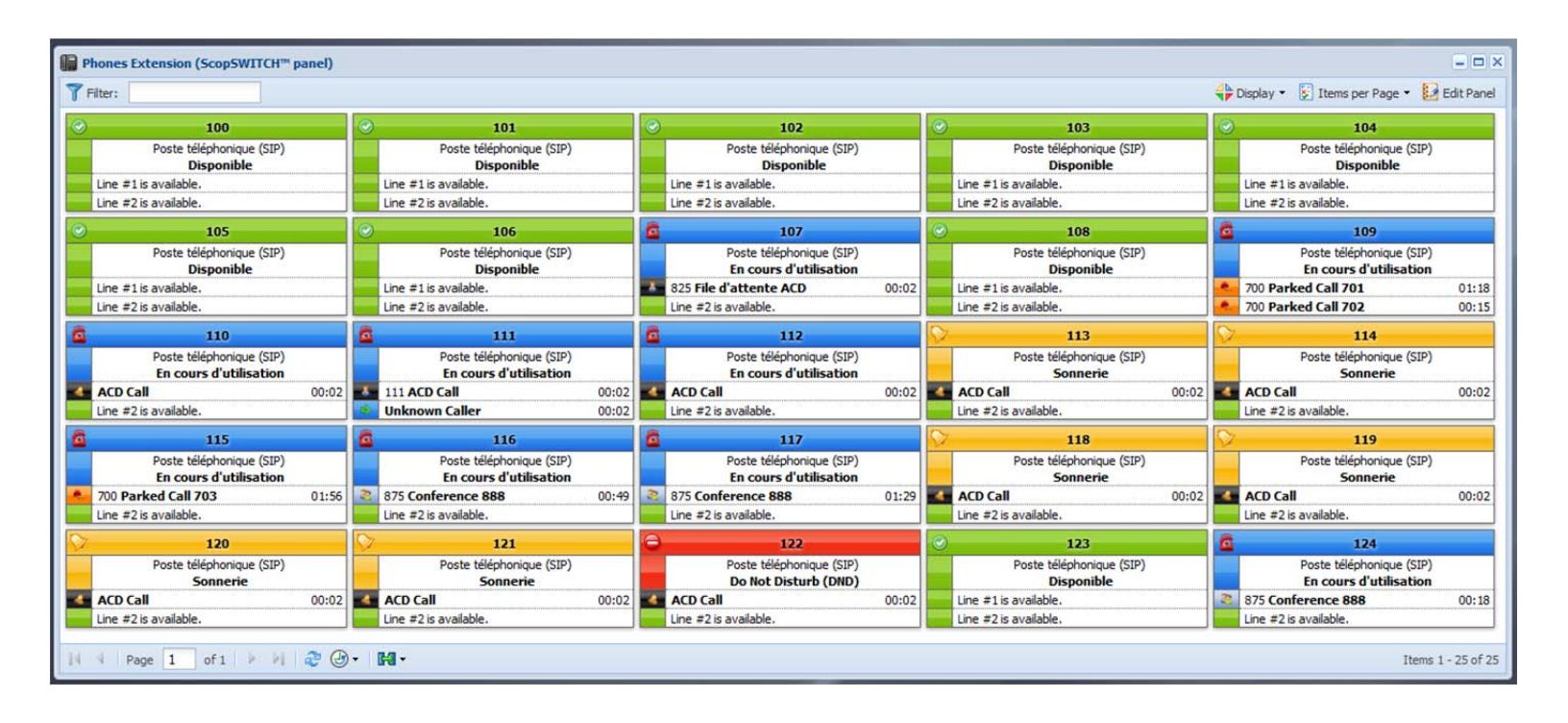